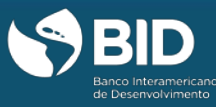

Além de participar do curso gratuito e aumentar seus conhecimentos sobre os diferentes temas relacionados ao desenvolvimento econômico e social, você poderá obter um **certificado de conclusão** (verificado) que em inglês aparece como certificate of achievement/Verified Certificate... Uma vez obtido, o certificado de conclusão pode ser baixado diretamente do seu dashboard em sua conta do edX. O certificado poderá ser impresso a partir do seu computador ou compartilhado online. Tenha em mente que o certificado não será enviado a sua casa. O certificado de conclusão (verificado) confirma sua identidade e mostra que você concluiu o curso com sucesso. Isso permite a comprovação perante universidades e empregadores que você passou no curso, o que poderá ser útil para validação em programas acadêmicos e candidatura a empregos e promoções no trabalho.

Para obter o certificado de conclusão você deverá que:

- 1. Pagar com cartão de crédito/ débito ou Paypal o valor de US\$ 25 por certificado que.
- Obter uma pontuação mínima de 65 de um total de 100 nos questionários, fóruns e atividades do curso.
- 3. Realizar a verificação de identidade seguindo os passos indicados abaixo. .

O certificado requer a verificação da sua identidade por meio de foto e documento de identificação pessoal. Assim, quando se inscrever para obter o certificado de identidade verificada, você deverá ter:

- 1. Uma webcam conectado ao seu computador
- 2. Um cartão de crédito/débito ou uma conta no PayPal
- 3. Um documento oficial de identificação

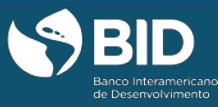

# Etapas para obter um certificado de conclusão (certificado verificado)

Caso tenha concluído a sua inscrição no curso e decidido que deseja obter um certificado de conclusão (certificado verificado), você poderá fazê-lo até uma semana antes do término do curso. Para isso, deve acessar a sua conta edX, clicar na seção "**Meus cursos" (Dashboard)**, que aparece no lado esquerdo da tela inicial, e seguir as seguintes etapas descritas abaixo:

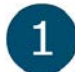

Clique na opção **"Obter certificado de conclusão (certificado verificado) (***Upgrade to verified***), que aparece abaixo do link do curso IDBx que você decidiu fazer.** 

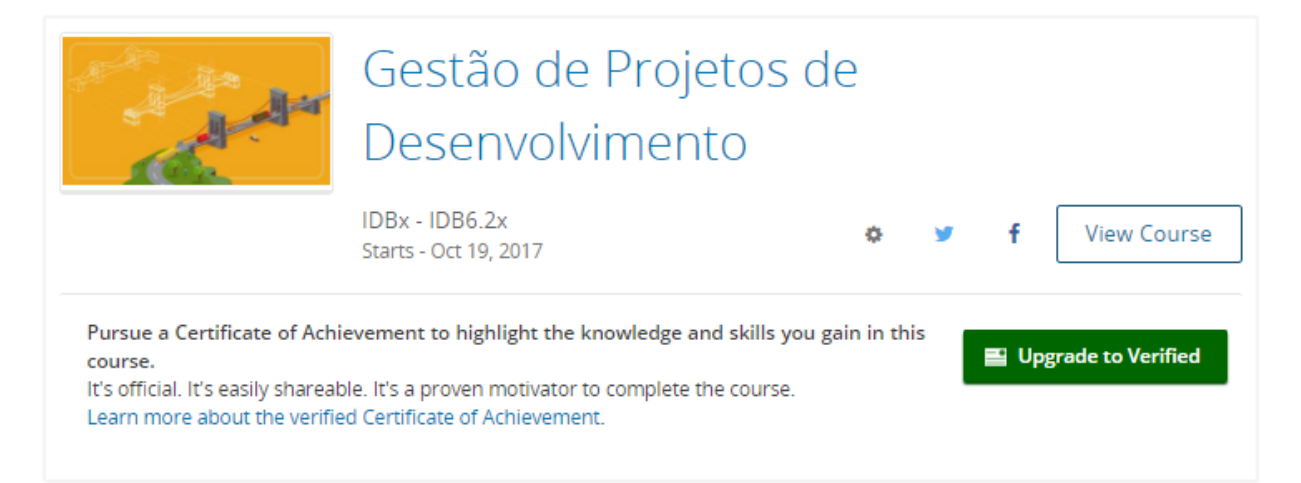

**Forma de pagamento:** Após você clicar no (*Upgrade to verified*), a plataforma exibirá uma tela na qual você terá a opção de atualizar seu cadastro. Para fazer o pagamento de US\$ 25 e obter o certificado de conclusão (certificado verificado), você tem duas opções: pagar com cartão de débito ou crédito; ou pagar com PayPal. Caso deseje pagar com cartão selecione a opção **Realizar o pagamento**. Para pagar via PayPal, selecione **Pagar com PayPal**.

2.1 Pagamento com cartão de débito ou crédito: Clique em Realizar o pagamento. Digite todos os dados necessários nos campos apropriados. É importante que o endereço domiciliar digitado no formulário de informações de faturamento (Billing Information) seja o mesmo que está registrado em seu banco. Após preencher o formulário, clique em "Pay" para fazer o pagamento. Lembre-

# Certificado disponível no edX

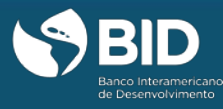

# se que o edX aceitará apenas pagamentos feitos com os cartões de crédito/débito que aparecem na seção **"Select Payment Method".**

| In Your Cart                                                      |                                                            | Select Payment Method  |                                |
|-------------------------------------------------------------------|------------------------------------------------------------|------------------------|--------------------------------|
| Your purchase contains                                            | the following:<br>Gestão de Projetos de<br>Desenvolvimento | PayPal                 |                                |
|                                                                   | Verified Certificate                                       | First Name (required)  | Last Name (required) Sobrenome |
| Summary<br>Price                                                  | \$25.00                                                    | Address (required)     | Suite/Apartment Number         |
| Add coupon code (optio                                            | nal)<br>Apply                                              | Citv (required)        | Country (required)             |
| TOTAL                                                             | \$25.00                                                    |                        |                                |
| Order Details<br>You will be automatical<br>the course upon compl | ly enrolled in the verified track of<br>eting your order.  | estado                 | Código postal                  |
|                                                                   |                                                            | Billing Information    |                                |
|                                                                   |                                                            | Card Number (required) | Security Code (required) 😧     |
|                                                                   |                                                            | Nº cartão de crédito   | Código de segurança            |
|                                                                   |                                                            | Expiration (required)  |                                |
|                                                                   |                                                            | mês                    | ano                            |
|                                                                   |                                                            |                        | Place Order                    |

Depois de enviar as informações de pagamento, o edX irá levá-lo para uma tela de confirmação de pagamento, você deve manter as informações exibidas lá para seus registros pessoais. Em seguida, clique em "Verificar agora" para continuar com o processo de verificação (passo 3).

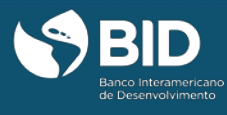

2.2 Pagar com PayPal. Após essa etapa, acesse sua conta no PayPal e prossiga com o pagamento.

| Pay with my PayPal account Log in to your account to complete the purchase                              | PayPal 🔒                                                                                                    |
|----------------------------------------------------------------------------------------------------|----------------------------------------------------------------------------------------------------|
| Email PayPal password This is a private computer. Where the? Log in Ecroot email or password?           |                                                                                                    |
| Pay with a debit or credit card, or PayPal Credit     (Optional) Join PayPal for faster future checkout |                                                                                                    |
|                                                                                                    | Pay with my PayPal account Log in to your account to complete the purchase      Email     PayPal password     This is a private computer. What whice     Log in     Eorrotemail or password?      Pay with a debit or credit card, or PayPal Credit     (Optional). Join PayPal for faster future checkout |

**Confirmação de identidade:** Uma vez feito o pagamento, o edX solicitará a confirmação de sua identidade no sistema. A obtenção de um certificado de conclusão (também chamado de certificado verificado), requer a confirmação de sua identidade. A **verificação de identidade** é realizada por meio de fotografia e documento oficial de identificação. Para completar o processo, siga os passos abaixo:

3.1 Foto pessoal: Clique no botão "Próximo": Tirar a foto. Usando sua webcam e seguindo as "dicas para tirar uma foto corretamente", disponíveis no lado direito da tela, tire uma foto e clique no botão
 Após tirar a foto, clique em "Próximo": Tire uma foto de seu documento de identificação.

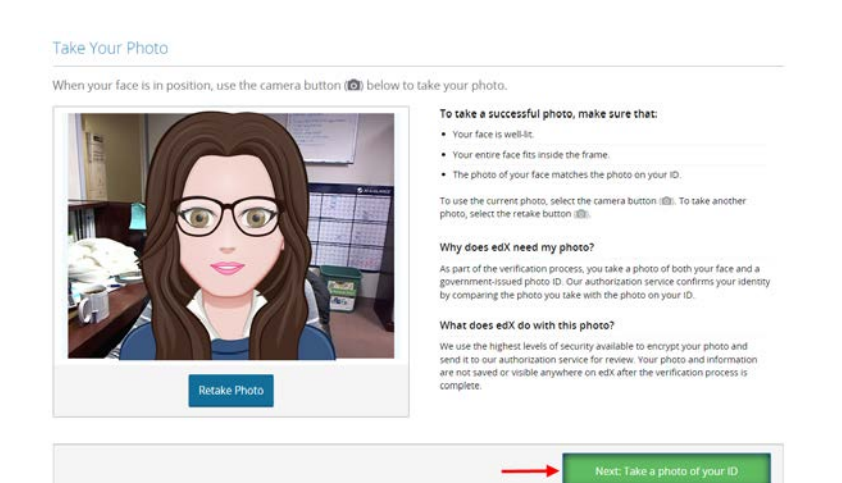

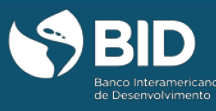

**3.2 Documento oficial de identificação:** Seguindo os mesmos passos anteriores, tire uma foto de seu documento de identificação pessoal. Certifique que é possível ver claramente a foto e o nome completo.

Atenção: O documento utilizado deve conter todas as informações abaixo listadas, na mesma página. Caso o documento utilizado contenha, por exemplo, a foto na parte da frente e o nome na parte de trás do documento, o sistema não aceitará a verificação de identidade. Assim você terá que usar outro documento para verificar sua identidade, como RG, passaporte, licença de conduzir. Informações necessária no documento:

- 3.2.1. Nome
- 3.2.2. Foto
- 3.2.3. Assinatura
- 3.2.4. País de origem
- 3.2.5. Data de nascimento

Clique no botão Próximo: Verifique suas informações.

## Take a Photo of Your ID

Use your webcam to take a photo of your ID. We will match this photo with the photo of your face and the name on your account.

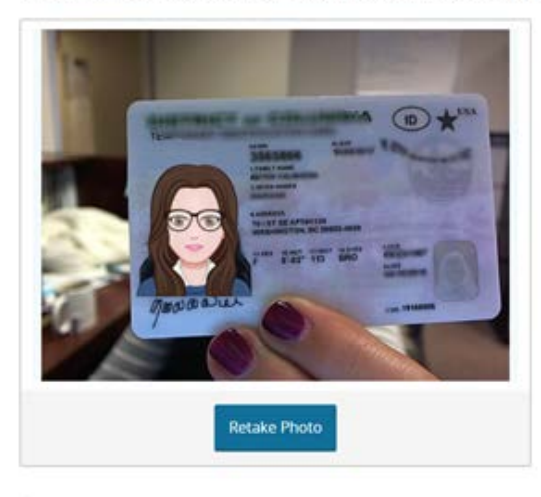

You need an ID with your name and photo. A driver's license, passport, or other government-issued iDs are all acceptable.

### Tips on taking a successful photo

- · Ensure that you can see your photo and read your name
- Make sure your ID is well-lit
- Once in position, use the camera button (图) to capture your ID
- · Use the retake photo button if you are not pleased with your photo

## Why does edX need my photo?

As part of the verification process, you take a photo of both your face and a government-issued photo ID. Our authorization service confirms your identity by comparing the photo you take with the photo on your ID.

#### What does edX do with this photo?

We use the highest levels of security available to encrypt your photo and send it to our authorization service for review. Your photo and information are not saved or visible anywhere on edX after the verification process is complete.

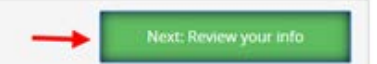

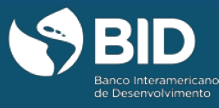

3.3 Verificação das informações: Antes de completar o processo, verifique mais uma vez suas informações. Caso precise fazer alguma mudança em qualquer uma das fotos, clique em Tirar novamente suas fotos.

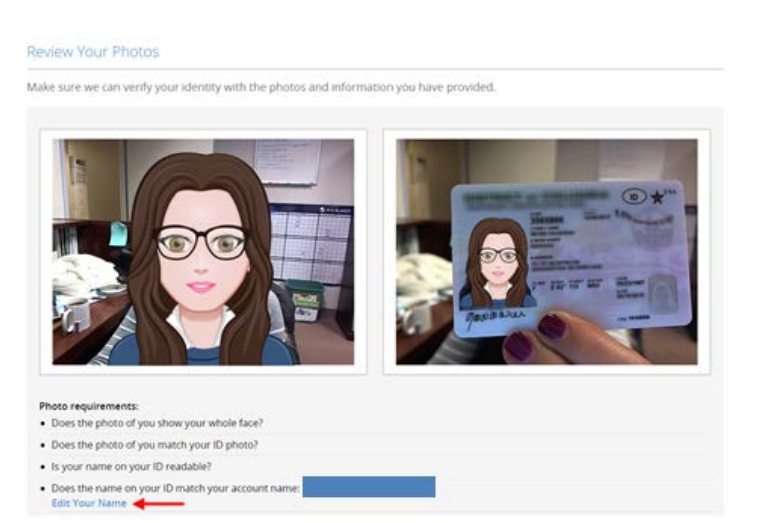

Verifique se o nome que aparece na seção "requisitos para as fotos" é o mesmo que está em seu documento de identificação pessoal. Caso precise fazer alguma mudança, clique em **Editar seu nome.** 

| Photo requirements:<br>• Does the photo of you show your whole face?                         |
|----------------------------------------------------------------------------------------------|
| Does the photo of you match your ID photo?                                                   |
| Is your name on your ID readable?                                                            |
| Does the name on your ID match your account name: Mariana Reyes Valbuena?     Edit Your Name |
| Photos don't meet the requirements? Retake Your Photos                                       |

Depois de revisar suas fotos e informações pessoais, clique em **confirmar** para se cadastrar como participante verificado no curso.

| Congratulations! You are now verified on edX!               |                      |
|-------------------------------------------------------------|----------------------|
| You are now enrolled as a verified student for:             |                      |
| Course                                                      | Status               |
| Project Management Techniques for Development Professionals | Starts: Apr 26, 2016 |
|                                                             | Go to your Dashboard |